## ИНСТРУКЦИЯ по объединению карточек

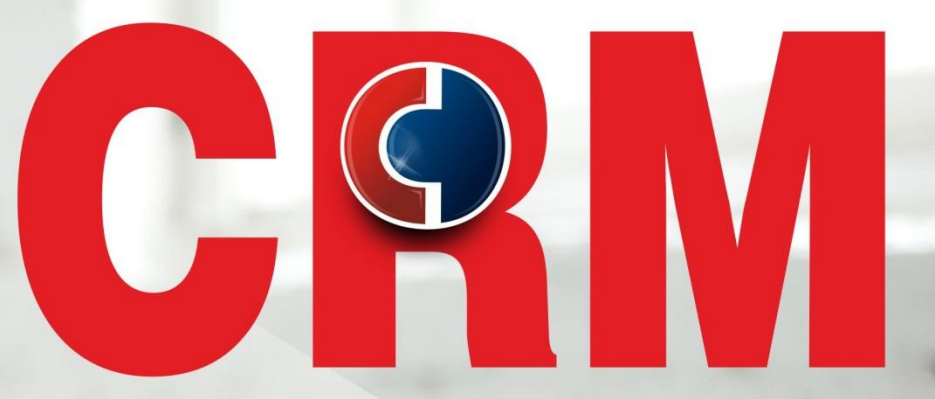

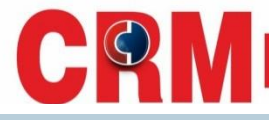

Если в CRM обнаружено несколько карточек на одного клиента, то необходимо объединить карточки, для отображения данных в конвертации.

Для этого необходимо заполнить форму

https://docs.google.com/forms/d/e/1FAIpQLSd1pEea4DyvHwfUXBuwpKatzFNygBI2SZAF4ukpt8GiDFCgdg/viewform

В первую очередь необходимо обратить внимание на **ТИП КЛИЕНТА**. Основной всегда выбираем карточку, где больше всего верных данных о клиенте, поэтому за основную карточку берется тип: «Клиент» или «Заявка фронт-офис» (это карточки с проверенными данными). остальные-дубликаты при объединении будут удалятся. Если у клиента 2 карточки с одинаковым ТИПОМ КЛИЕНТА, основной будет та карточка, где наиболее полные и достоверные данные Клиента.

| ФИС    | ПОИСК КЛИ              | ента Вдан<br>8-80-99<br>Клис | ном примере осн<br>Э <b>нт</b> » | овной карточкої      |           |            |            |
|--------|------------------------|------------------------------|----------------------------------|----------------------|-----------|------------|------------|
| онок   |                        |                              |                                  |                      |           | 9 Очистить | Q Поиск    |
| Ø      | тип 1                  | ΦИΟ 1                        | <b>ДАТА РОЖДЕНИЯ</b> 1           | РЕГИОН ПРОЖИВАНИЯ 1  | город, 11 | телефон 1↓ | ΠΑСΠΟΡΤ 1  |
| ОД АПД | Заявитель Инте<br>рнет | Тестовая Екатерина Евгеньева | Основная                         | Татарстан Республика |           | 9372888099 |            |
|        | Клиент                 | Вафина Наталья Александровна | карточка<br>25.07.1986           | Москва               |           | 9372888099 | 9209710852 |
|        | Рекомендация           | Вафина Наталья Александровна | 01.08.1986                       | Татарстан Республика |           | 9372888099 |            |
|        |                        |                              | Дубликат                         |                      |           |            |            |

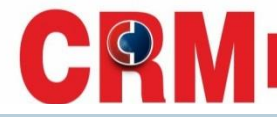

## Если у Клиента открывается дубль-карта с ТИПОМ КЛИЕНТА Юридическое лицо, то результаты звонка в данной карте не проставляются, объединение производить с данной карточкой НЕ НУЖНО.

| Соис<br>Соис | Поиск кл               | иента                   |                 |                     |          |            |
|--------------|------------------------|-------------------------|-----------------|---------------------|----------|------------|
|              | телефон 9278           | 8060109-                |                 |                     | Очистить | Q. Поиск   |
| вонок<br>Ю   | тип ф                  | \$ 0M4                  | ДАТА РОЖДЕНИЯ 💠 | РЕГИОН ПРОЖИВАНИЯ Ф | город ф  | ТЕЛЕФОН ≑  |
|              | Юридическое<br>лицо    | Рахмаева днала однуство |                 | Самарская область   |          | 9278966966 |
|              | Заявитель Ин<br>тернет | Рахмаева                | 1440-5004       | Самарская область   |          | 9278900100 |

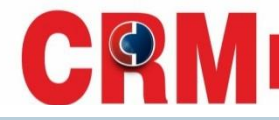

## Иерархия видов типа карточек в CRM, в которой статус карточек указан от большего к меньшему (сверху вниз)

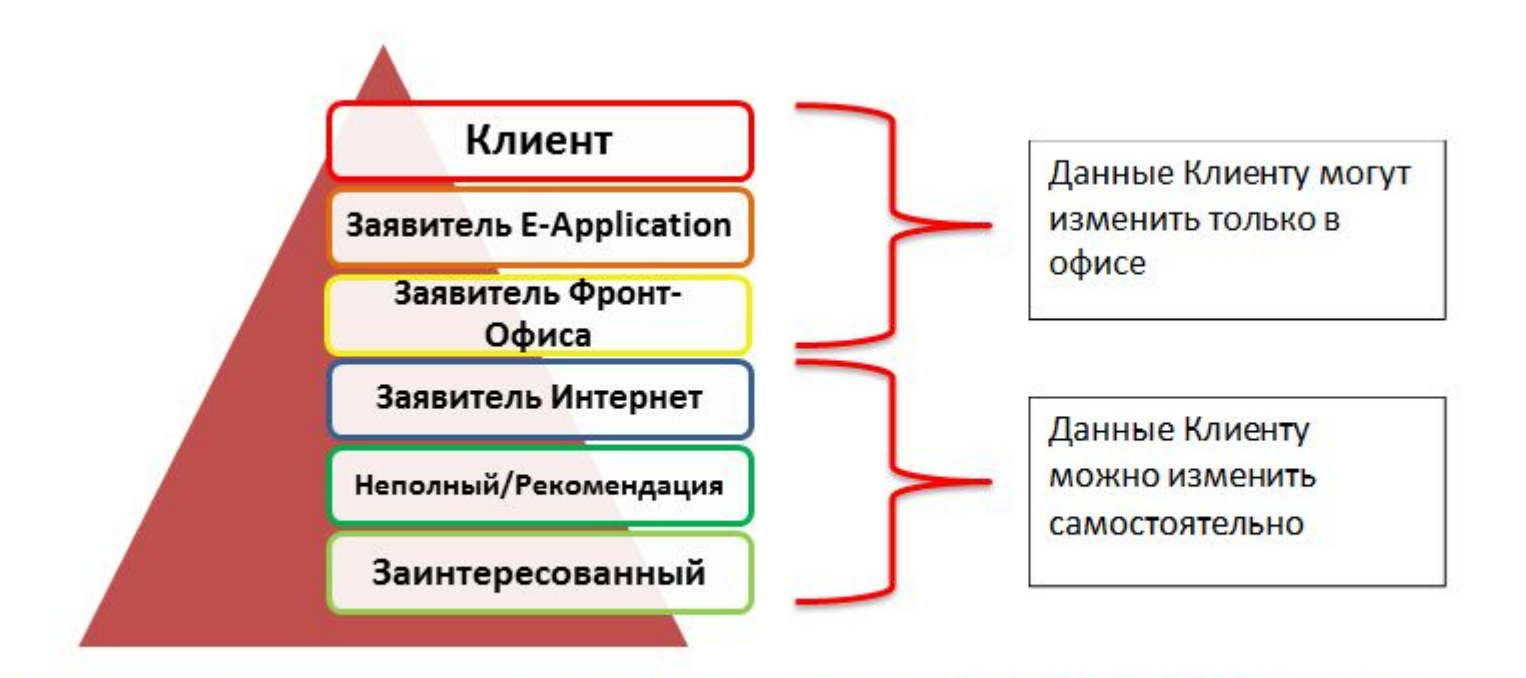

Обратите внимание, что при объединении карточек, карточка – дубль <u>НЕ может быть</u> статусом выше, чем основная карточка.

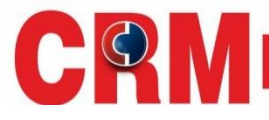

Если две карточки с типом «Клиент», то выбрать за основную нужно ту, под которой была последняя заявка или имеется клиентский номер. После определения Типа клиента необходимо заполнить форму.

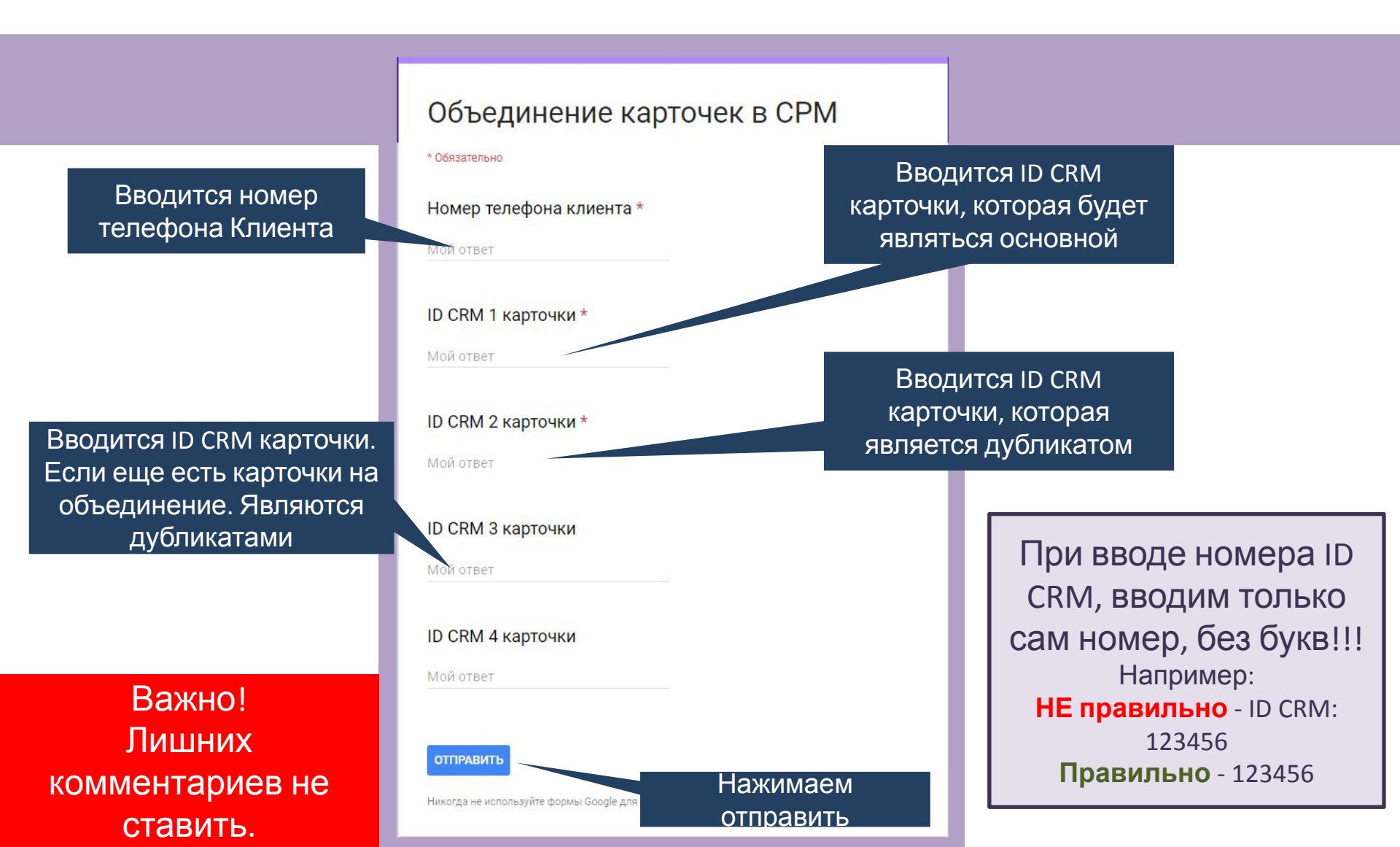